## **IOS İşletim Sistemi İçin Sertifika Yükleme Rehberi**

IOS İşletim sistemine sahip cep telefonunuza **sertifika.meb.gov.tr adresinde** yer alan **MEB SERTIFİKASINI İNDİRMEK İÇİN TIKLAYINIZ** bağlantısına tıklayınız.

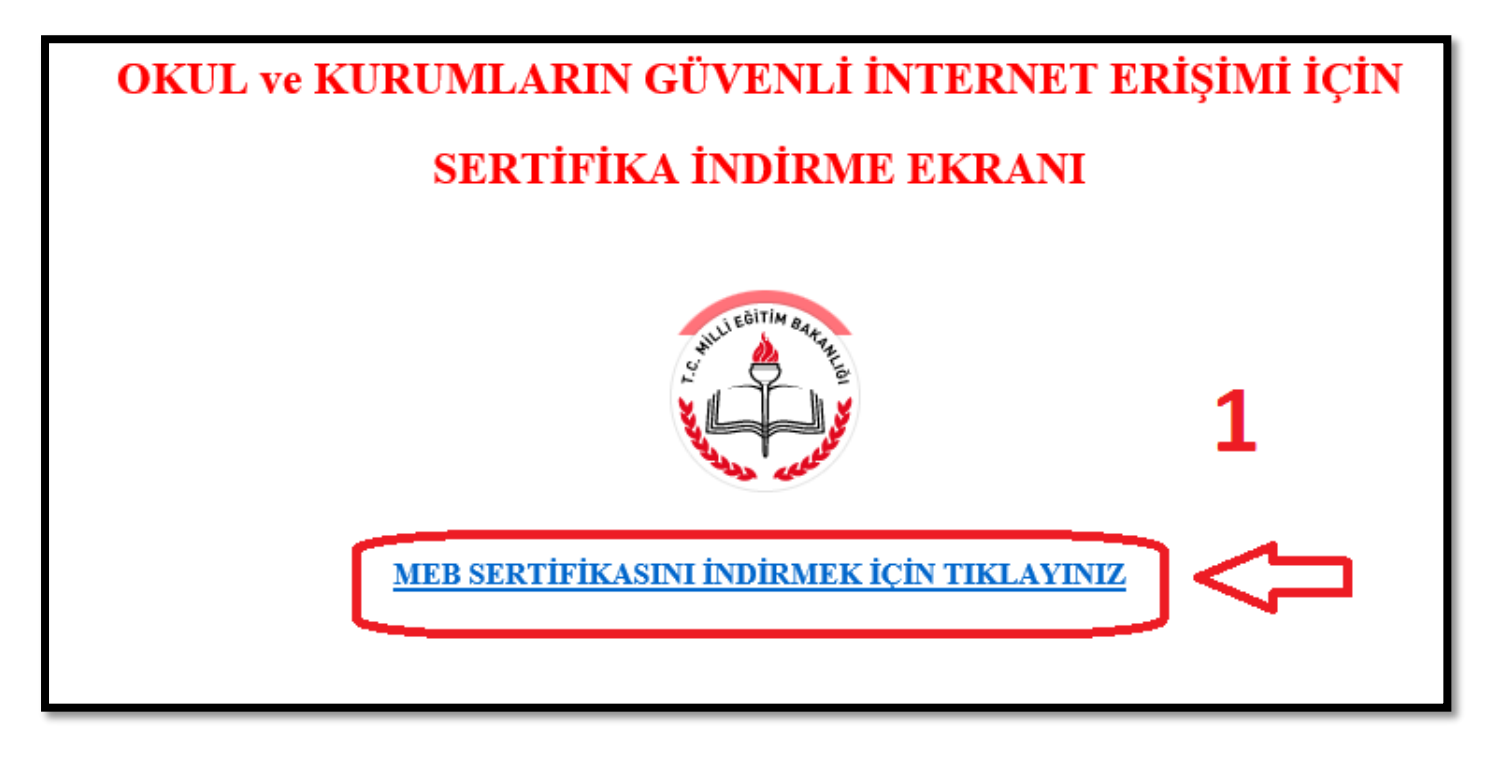

• Daha sonra Profil Yükle ekranından sağ üst köşede yer alan Yükle bağlantısına tıklanır.

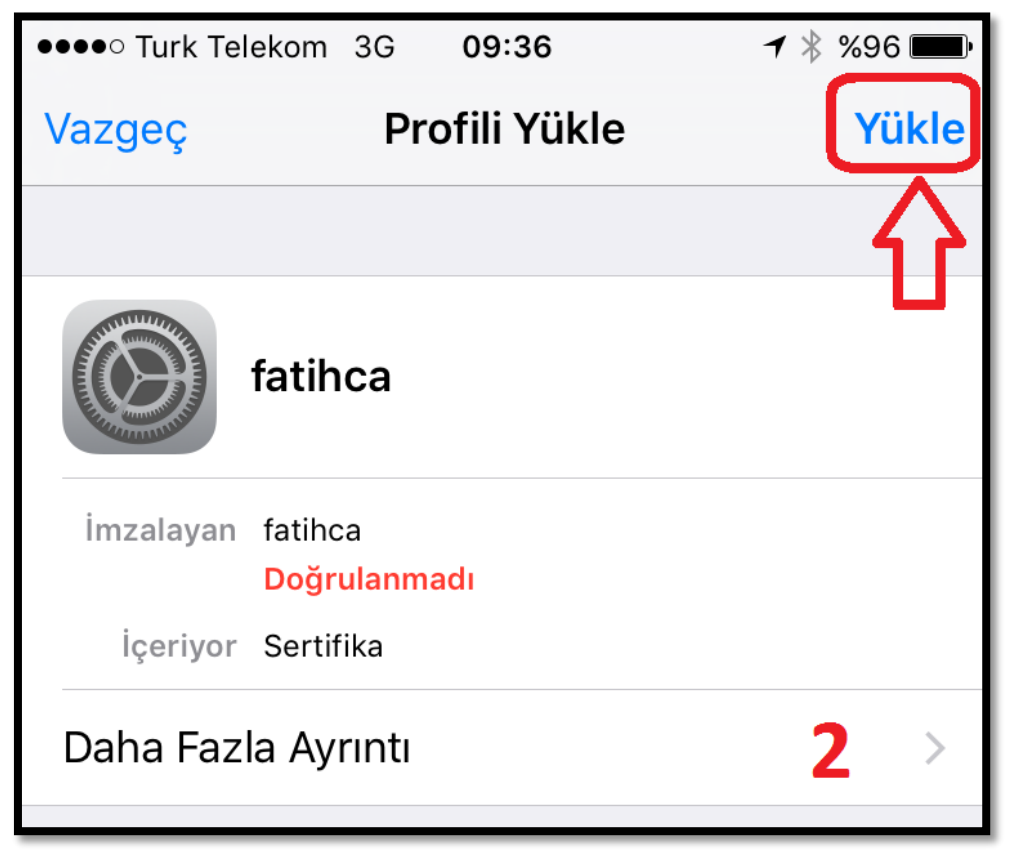

• Ekrana gelen Parolayı Girin menüsünden cihazınısın parloasını girip devam ediniz.

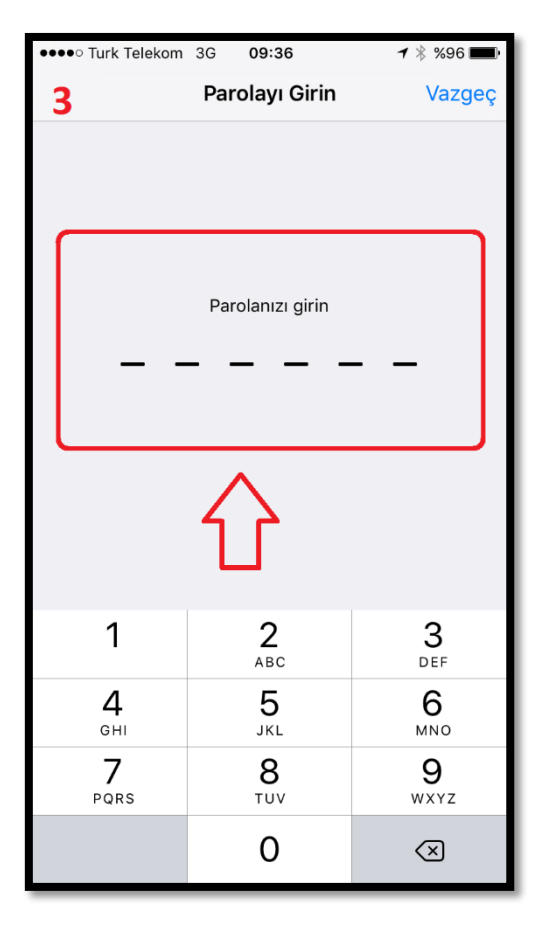

• Uyarı ekranından sağ üst köşede yer alan Yükle bağlantısına tıklayınız.

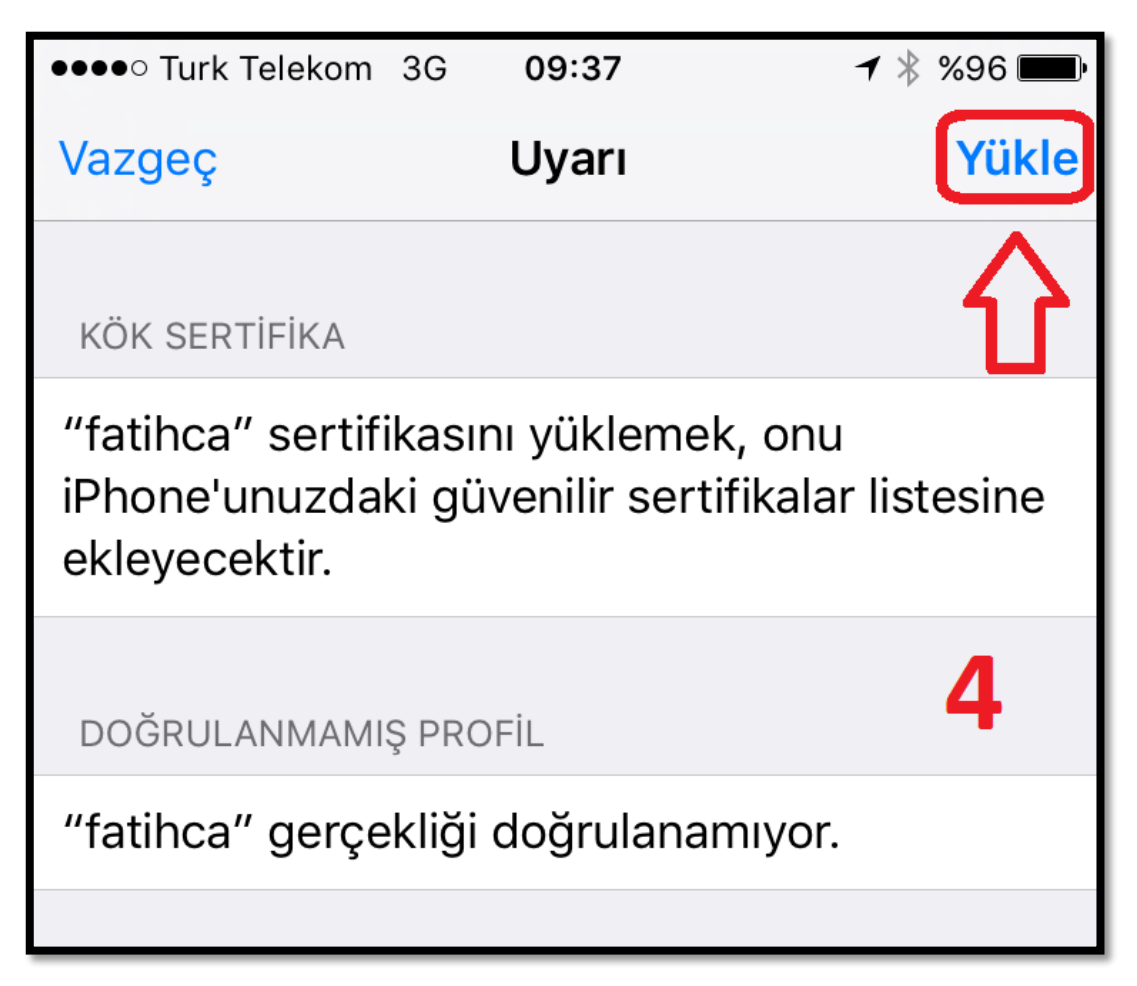

• Tekrar ekrana gelen Uyarı ekranından alt tarafta yer alan Yükle bağlantısına tıklayınız.

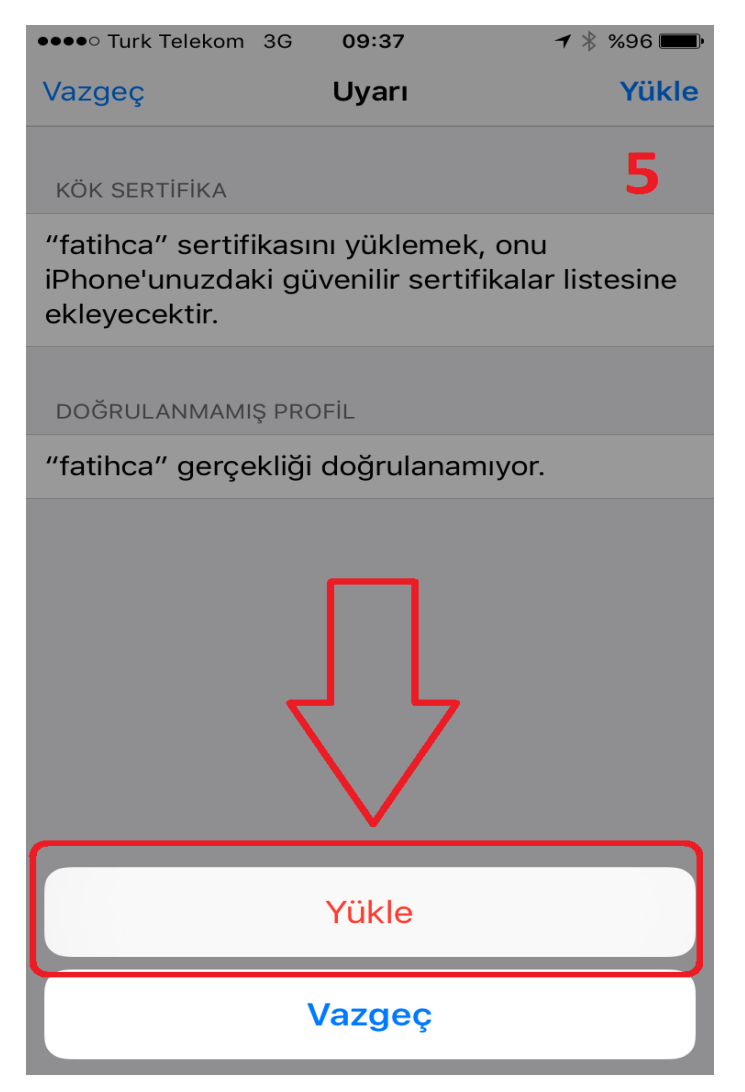

• Sertifikanın başarılı bir şekilde yüklendiğine dair aşağıdaki ekran gelecektir. Bitti bağlatısına tıklayarak sertifika yükleme işlemi tamamlanmış olacaktır.

| •••• Turk Telekom 3G 09:37 | <b>→</b> ∦ %95 💼• |
|----------------------------|-------------------|
| Profil Yüklendi            | Bitti             |
|                            | 分                 |
| fatihca                    |                   |
| İmzalayan fatihca          |                   |
| Doğrulandı 🗸               |                   |
| İçeriyor Sertifika         |                   |
| Daha Fazla Ayrıntı         | 6 >               |

Yukarıdaki işlemleri başarılı bir şekilde tamamladıktan sonra <u>Cihazınız yeniden başlatınız</u>.
IOS İşletim Sistemi İçin Sertifika Yükleme işlemi tamamlanmıştır.